# How to use "Educational Affairs System" on Nagoya University Portal (For Students) Updated on March 10, 2025

# CONTENTS

| . Login                                                                             | 1         |
|-------------------------------------------------------------------------------------|-----------|
| . Features                                                                          | 3         |
| 2-1 Portal Main Page                                                                | 3         |
| 2-2 Check for Notices                                                               | 4         |
| . Search for a Syllabus                                                             | $\dots 5$ |
| . Register for Courses                                                              | 7         |
| 4-1 Be sure to check this before you register for courses (Application for Address) | 7         |
| 4-2 Course Registration                                                             | 8         |
| 1)[★]                                                                               | 8         |
| 2)[★★]                                                                              | 9         |
| 3) Intensive Courses                                                                | 9         |
| 4) Other Department Courses                                                         | 9         |
| 4-3 Course Registration (First Year Seminar)                                        | . 12      |
| 4-4 Course Registration (Second Foreign Language Class Preference)                  | . 13      |
| 4-5 Course Registration (English Course)                                            | .14       |
| 4-6 Course Registration (Special Registration Courses)                              | . 15      |
| 4-7 Correcting course registration                                                  | . 16      |
| 4-8 Confirm Course Registration Status (Check for Errors)                           | . 18      |
| 4-9 Confirmation of registered courses                                              | . 19      |
| . Check Grade                                                                       | . 20      |
| 5-1 Check "Grades Inquiry"                                                          | . 20      |
| 5-2 Check "Student Records (Student number)"                                        | .21       |

# 1. Login

Login from the Nagoya University Portal with your THERS Account and password. (https://portal-dev.icts.nagoya-u.ac.jp/portal/student)

Please find the "Student Affairs" contents by scrolling down the page.

|                                                                                                    | Mail 🔁 TACT                                                                                                    | Dashboard     Q     C     C     Logout |
|----------------------------------------------------------------------------------------------------|----------------------------------------------------------------------------------------------------|----------------------------------------|
| Announcement                                                                                                    |                                                                                                    |                                        |
|                                                                                                    | 0.3034/09/20                                                                                                    |                                        |
| O 2019/05/27       Sudertvalars         Course Registration and Grading         You can access "Course registration and grading" site via         "Student affairs" on "Class and Training" page or by clicking on this panel. | Notice and Apology for Having Your<br>Personal Information Available by<br>Signing In to Microsoft365 and<br>Performing Certain Actions                                    | Change of salary payment date          |
|                                                                                                    | Notice and Apology for Having Your Personal Information<br>Available by Signing In to Microsoft365 and Performing<br>Certain Actions. Please click this panel for details. |                                        |

(2) Click on "Student Affairs" to use sub-menu. "Course registration and grading" You will go to "Educational Affairs System" directly. "Course registration and grading (schedule etc.)" You can check the schedule related to course registration and grade check.

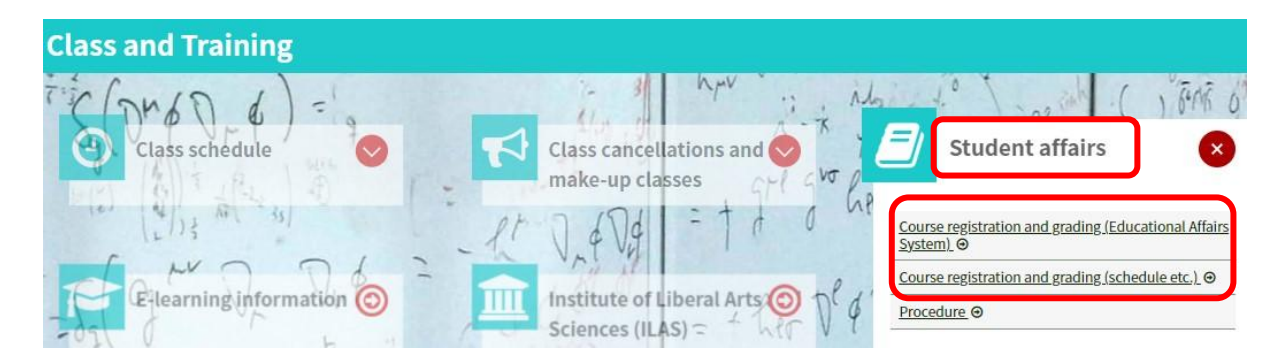

Click "Educational Affairs System", you will go to "Educational Affairs System". Click "Course Registration and Grading (Schedule)" to view course registration and grade check schedule.

|                                               | Course registration and grading (schedule etc)                                                                                                    |
|-----------------------------------------------|----------------------------------------------------------------------------------------------------|
| ♀ Language select<br>■ 📑                      | Important Notes (Registration Period etc)                                                                                                    |
| Navigation                                    | Educational Affairs System (Campusmate)                                                                                                    |
| 🕐 Dashboard                                   | The system is working properly. There are no plans for the system suspension.                                                                                  |
| THERS mail                                    |                                                                                                    |
| 🔁 TACT                                        | Issue of Health Evaluation Report from the Certificate Issuing Machines. (Updated: March 27,20                                                                 |
|                                               | <ul> <li>By April 15 (Mon)Academic Year 2023 Medical Checkup results</li> <li>On and after April 16 (Tue)Academic Year 2024 Medical Checkup results</li> </ul> |
| Class and Training                            | ※ Students required to come in for re-examination should wait until the new results are available.                                                             |
| O Class schedule <                            | st If you have any questions, please inquire at the Health Administration Office.                                                                              |
| Class cancellations and make-<br>up classes < | Educational Affairs (For Students)                                                                                                    |
| Student affairs <                             | Class enrollments and Grades                                                                                                    |
| ☆ E-learning information                      | Educational Affairs System (English ver.)     Course Registration Period and Completed Courses Check (Schedule)     (Posted:July 22,2024)                      |

# 2. Features

Notes:

- We recommend using Windows to access the Portal Website.

- It is not guaranteed to work on Mac OS.

- While using this website, please do not click the browser's back button or forward button or close button.

# 2-1 Portal Main Page

| ①Menu tab<br>A sub-menu<br>over the me                | u will appea<br>nu tab.                     | ır if you pla                | ice the curs                 | sor                    |                   |                 |                                                                                                    |
|-------------------------------------------------------|---------------------------------------------|------------------------------|------------------------------|------------------------|-------------------|-----------------|----------------------------------------------------------------------------------------------------|
| Campusm                                               | ate - J                                     |                              |                              |                        |                   | Text Size L M   | s Terminate                                                                                                    |
| HOME Scho                                             | ool Affairs Page                            | Course/Grades                | Student suppor               | t Syllabus             |                   |                 |                                                                                                    |
| Course Message<br>Top Row: (9) (4)<br>No course messa | 95                                          |                              | Messa                        | ges from Univer        | (4) Cha           | inge the di     | splay language                                                                                                    |
| ł                                                     |                                             | D View                       |                              | ssage from oniver      |                   | View All        | Change Japanese                                                                                                    |
| Messages For Yo                                       | u 🖯                                         |                              | Today                        | /s Schedules           | Ð                 |                 | Message<br>© Received Messages<br>© StudentChart<br>My tools                                                               |
| No M<br>2 1<br>about<br>displa                        | Notices fron<br>t class cance<br>ayed here. | n the Univer<br>llations/mak | sity, to indi<br>eup classes | viduals,<br>, etc. are | łay.<br>ay.<br>/. | View All        | Add bookmark     Message Setting     Folder/Files     Personal Settings.     Select User Type     Change Password     Link |
| 17 Weekty Schedu                                      | es Registe                                  | r Schedule (+ This We        | ek 44 4                      | 2020/06/01 to2020      | 06/07             | ► Week          | Nagoya University ID     Google                                                                                            |
| <u>6/ 1 (Mon)</u>                                     | <u>6/ 2 (Tue)</u>                           | <u>6/3(Wed)</u>              | <u>6/4 (Thu)</u>             | <u>6/ 5 (Fri)</u>      | <u>6/ 6 (Sat)</u> | <u>6/7(Sun)</u> | ③ Sub-menus and<br>links to other systems<br>are displayed here.                                                           |

①Menu Bar

- HOME
- School Affairs Page
- Course/Grades
- Syllabus
- 2 Notices
- Notices from the University
- Notices to You
- Notices about Syllabus
- $\bullet \ Schedule$
- ③Functions/Links List

(4) Change the display language (English or Japanese)

#### 2-2 Check for Notices

Click on the title of the notice displayed in the portlet.

| Messages Fo | r You                    | Message Details |                                                                                                    | × |
|-------------|--------------------------|-----------------|----------------------------------------------------------------------------------------------------|---|
|             | 0 New Messages           |                 | 資金管理課収入グループFunding Control Division Incoming Payment Section                                                                               |   |
| 5/9 (Thu)   | 【重要/Important】R6前期授業料口应振 | 🥚 Message Type  | Messeage                                                                                                    |   |
| 5,5 (110)   |                          | 🤏 Title         | 【重要/Important】後期授業料口座振替日について(The direct debit date for the fall semester tuition fees)                                                     |   |
|             |                          | •               | 11月27日(月)に口座振替(引萍し)しますので、前日までに登録口座への入金をお願いいたします。<br>Your account will be debited on November 27th(Mon.). Please deposit to your registered |   |

Click on "View All" to view all notices. You can enter search criteria and select notices.

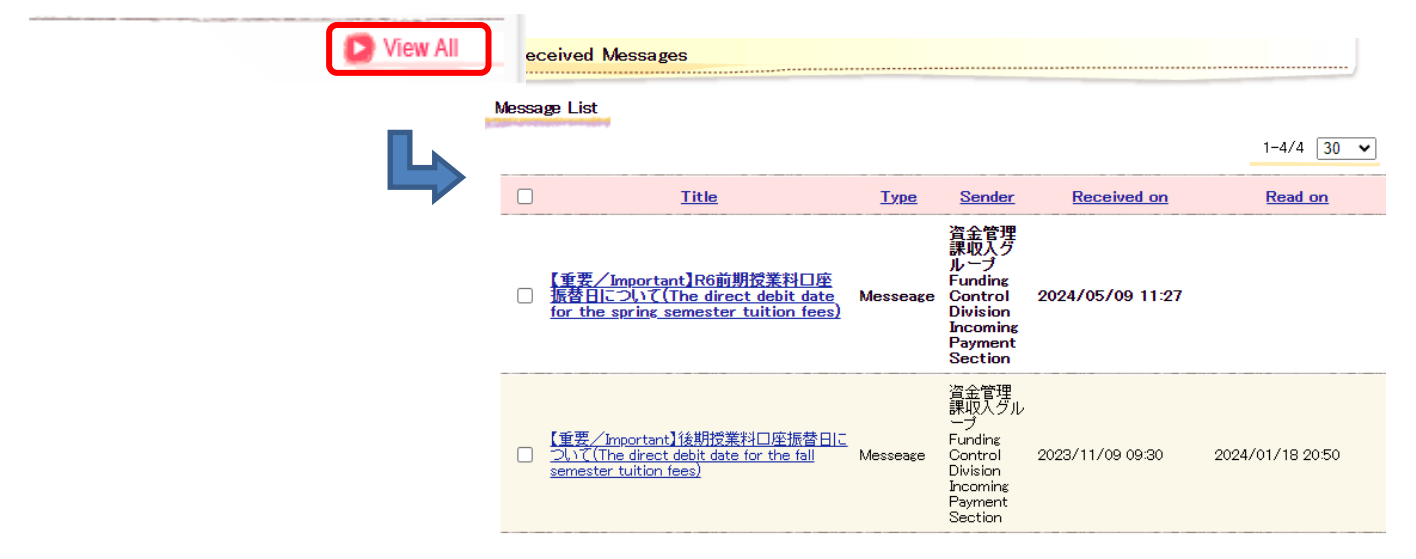

To view announcements for lectures <u>other than those</u> for which you have registered, click "View All" or go to the menu bar "School Affairs Page Setting" and <u>uncheck</u> "Display only Timetable Relating to You" on the search screen to search for announcements.

| Course Message                                                 | s NAGOYA<br>UNIVERSITY                                                                         |
|----------------------------------------------------------------|------------------------------------------------------------------------------------------------|
| Top Row: (8) (8) (9)<br>No course message<br>Search Conditions | Betm Row: 2 (2)<br>View All<br>School Affairs Page Co<br>School Affairs Page Setting           |
| Message Type<br>Select All<br>Cancel All                       | Class Supplementary Change of Lecture<br>Cancellation Classes Timetable Information            |
| 🧐 Course Name                                                  | Specify any of formal, abbreviated, Kana, or English name.)                                    |
| 🧐 Class Period                                                 |                                                                                                |
| 🧐 Sender                                                       | Partial Match 🗸                                                                                |
| 🍥 Target Date                                                  | (When this condition is specified, course messages and report assignments cannot be searched.) |
| 🧐 Posting Day                                                  | ~                                                                                              |
| Posting Condition                                              | Display only Timetables Relating to You                                                        |

# 3. Search for a Syllabus

You can confirm the objectives, contents, and faculty members in charge of the lecture in the syllabus. Click "Search Syllabus" from "Syllabus" in the menu bar.

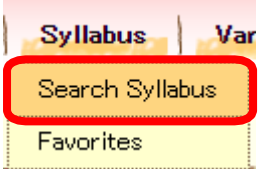

| You can search for a syllabus by                   | specifying th              | ne cours     | se nam    | e, time | e slot, e  | etc. |        |              |       |       |
|----------------------------------------------------|----------------------------|--------------|-----------|---------|------------|------|--------|--------------|-------|-------|
| Search Syllabus                                    |                            |              |           |         |            |      |        |              |       |       |
| Search conditions                                  |                            |              |           |         |            |      |        |              |       |       |
| Select the year for which you would like to search | the svilabus, and enter ti | he search co | nditions. |         |            |      |        |              |       |       |
|                                                    |                            |              |           |         |            |      |        |              |       |       |
| 2024 🗸                                             |                            |              |           | 🔍 Sea   | rch Syllab | us   |        |              |       |       |
| 🧐 Syllabus search conditions                       |                            |              |           |         |            |      |        |              |       |       |
| Course name                                        |                            |              | Partial m | atch    |            |      |        |              |       |       |
| Faculty                                            |                            |              | Partial m | atch    |            |      |        |              |       |       |
| Keyword                                            | Sullabus search con        | oditions     |           |         |            |      |        |              |       |       |
| Course period Not selected                         | Course name                |              |           |         |            |      | Pa     | rtial match  |       |       |
| Campus Not selected 🗸                              | Faculty                    |              |           |         |            |      | <br>Pa | rtial match  |       |       |
| Open detailed search conditions.                   | Keyword                    |              |           |         |            |      |        | earch all te | rms 🗸 |       |
|                                                    | Course period              | Not se       | lected    |         | ~          |      |        |              |       |       |
|                                                    | Campus                     | Not se       | lected    | ~       |            |      |        |              |       |       |
|                                                    | Olose detailed search      | conditions.  |           |         |            |      |        |              |       |       |
| ,                                                  | Course period              | Not se       | lected    |         | ~          |      |        |              |       |       |
|                                                    |                            |              | Mon       | Tue     | Wed        | Thu  | Fri    | Sat          | Sun   | Other |
|                                                    |                            | 1            |           |         |            |      |        |              |       |       |
|                                                    |                            | 2            |           |         |            |      |        |              |       |       |
|                                                    |                            | 3            |           |         |            |      |        |              |       |       |
|                                                    | Day of week and<br>period  | 4            |           |         |            |      |        |              |       |       |
|                                                    |                            | 5            |           |         |            |      |        |              |       |       |
|                                                    |                            | 6            |           |         |            |      |        |              |       |       |
|                                                    |                            | 7            |           |         |            |      |        |              |       |       |
|                                                    |                            | Other        |           |         |            |      |        |              |       |       |
|                                                    | Course method              | Not se       | lected 🗸  | ]       |            |      |        |              |       |       |
|                                                    | Curriculum                 | Not se       | lected 🗸  | ]       |            |      |        |              |       |       |
|                                                    | Field and<br>Category      | Not se       | lected 🗸  | ]       |            |      |        |              |       |       |
|                                                    | Required/Elective          | Not se       | lected 🗸  | ]       |            |      |        |              |       |       |
|                                                    | Course<br>classification   | 🗌 選択科        | 目 🗌 必修    | 料目      |            |      |        |              |       |       |
|                                                    | Last updated               |              |           |         | □~□        |      |        |              |       |       |

🔍 Search Syllabus

Click course name to refer to syllabus. By clicking the "Add to Favorites," you can add the syllabus to your Favorites menu. Please note that for undergraduate students, favorites will be hidden during the following period. Favorites Hidden Period: From the end of the course registration period to the confirmation of class enrollment. (by students,2nd round)

| Sea            | rch Syllabus              |                       |           |                             |                      |                                                |               |                   |
|----------------|---------------------------|-----------------------|-----------|-----------------------------|----------------------|------------------------------------------------|---------------|-------------------|
| رض R<br>Course | eturn to Previo<br>e list | us Screen             |           |                             |                      |                                                |               |                   |
|                | sk course name to :       | see syllabus.         | 1-10/1252 | 1 1234                      | <u>5 6 7 8 9 10</u>  | ••• <u>Next10&gt;&gt;</u> 10 •                 |               |                   |
| No             | Course Code               | Course Name           | D         | Course p<br>ay of week a    | eriod,<br>and period | Faculty                                        |               |                   |
| 1              | 2302350                   | (E)Academic Writing I | Fall 1    | Mon 4                       |                      | MCGINTY Sean<br>Michael                        |               |                   |
| 2              | 4302350                   | (E)Academic Writing   | Fall      | View Syllab                 | us                   |                                                |               |                   |
| 3              | 2302360                   | (E)Academic Writing   | Spri      | 🔦 Return to                 | Search Result Lis    |                                                |               | ≫ Add to Favorite |
| 4              | 4302360                   | (E)Academic Writing   | Spri      | Undergraduate /             | Graduate             | 法·博前                                           |               |                   |
|                |                           |                       |           | Registration Cod            | e                    | 2302350                                        |               |                   |
|                |                           |                       |           | Course Category             |                      | Courses Offered by the Graduate                | School of Law |                   |
|                |                           |                       |           | Course Title                |                      | (E)研究方法論 I                                     |               |                   |
|                |                           |                       |           | Course Title                |                      | (E)Academic Writing I                          |               |                   |
|                |                           |                       |           | Instructor                  |                      | KUHN Michelle Iouise                           |               |                   |
|                |                           |                       |           | Instructor                  |                      | MCGINTY Sean Michael O<br>KUHN Michelle Iouise |               |                   |
|                |                           |                       |           | Credits                     |                      | 2                                              |               |                   |
|                |                           |                       |           | Term / Day / Pe             | riod                 | Fall Mon 4                                     |               |                   |
|                |                           |                       |           | Year                        |                      | 1                                              |               |                   |
|                |                           |                       |           | Course style                |                      | Lecture                                        |               |                   |
|                |                           |                       |           |                             |                      |                                                |               |                   |
|                |                           |                       |           | Goals of the<br>Course(JPN) |                      |                                                |               |                   |
|                |                           |                       |           |                             |                      |                                                |               |                   |

This course will introduce academic literacy skills necessary for your independent research projects. The course lays the foundation of academic writing in three principal stages: pre-writing, writing, and revision. Academic Writing II and III will build on these fundamental skills.

Click the "Imprt from Crse Data" button to add the syllabus of the registered courses to the Favorites menu.

| Fav    | orites                              |                                             |            |                     |
|--------|-------------------------------------|---------------------------------------------|------------|---------------------|
| Favori | ites                                |                                             |            |                     |
| he The | ese are favorite syllabuses.        | -                                           |            |                     |
| 2020   | ✓ Year                              |                                             |            |                     |
|        | Course Name                         | Course period,<br>Day of week and<br>period | Faculty    | Additional function |
| □ 1    | <u>Academic English</u><br>Advanced | III Mon 2                                   | KIM Sangmi |                     |
|        |                                     |                                             |            |                     |
|        |                                     |                                             |            |                     |

# 4. Register for Courses

Select and register for the courses you wish to take. During the course registration (adjustment) period, you can register, modify, and delete courses as many times as you want.

## 4-1 Be sure to check this before you register for courses (Application for Address)

When you register for courses, select "Course Registration" from "Course/Grades" in the menu tab.

| Camp     | usmate - J          |                     |                 |
|----------|---------------------|---------------------|-----------------|
| HOME     | School Affairs Page | Course/Grades       | Student support |
|          |                     | Course Registration |                 |
| Course k |                     |                     |                 |

Before registering for courses, you must register for information such as your address. Click on "Register". Please enter your most recent contact information.

| Course Registration              |                           |                                                      |                           |                                         |
|----------------------------------|---------------------------|------------------------------------------------------|---------------------------|-----------------------------------------|
| Registration Status List         |                           |                                                      |                           |                                         |
| Confirm registration status.     | Course registration canno | ot be completed if items marked 'requ                | ired' are not registered. |                                         |
| Survey Period End                | Target                    | Content                                              | Statu<br>s                |                                         |
| Req<br>uire<br>d                 | Course Registration       | 住所等申請(履修登録時)/Change<br>dress                         | of Ad Not do 🕞 Re         | giste                                   |
|                                  |                           |                                                      | → Course Regist           | ration                                  |
| Course Registration              |                           |                                                      |                           |                                         |
| Return to List                   | n Details                 | ation Details Confirmation 🔿                         | Application Completed     |                                         |
| 所等申請(履修登録時)/Chan                 | ge of Address             |                                                      |                           |                                         |
| の注意事項を必ず読んでください。<br>             |                           |                                                      |                           | _                                       |
| 🧕 Cell Phone Number 1 🔺          |                           |                                                      |                           |                                         |
| 6 Cell Phone Number 2            |                           |                                                      |                           |                                         |
| 🧕 Cell Phone's Email Address 1 🔹 |                           |                                                      |                           | _                                       |
| 🧕 Cell Phone's Email Address 2 🔹 |                           |                                                      |                           |                                         |
| 🧧 Postal Code                    | × E                       | Enter postal code using [xxx-xxxx] fo<br>Postal Code | rmat.                     | Fields with an esterial: (*) are        |
| 🛿 Address (Prefecture) *         |                           | ~                                                    |                           | mandatory.                              |
| 🛿 Address (City) \star           |                           |                                                      |                           | Please enter information into           |
| Address *                        |                           |                                                      |                           | any blank fields marked with a asterisk |
| Address (House Number)           |                           |                                                      |                           |                                         |
| Address (Apartment Name, etc.)   |                           |                                                      |                           | _                                       |
| 🥚 Phone Number                   |                           |                                                      |                           |                                         |

Click "Confirm" to check the information, and then click "Apply" to complete the application and Click "Return to List" to register for courses.

During the course registration period, you do not need to apply from "Various Change of Notification > Application for change of address, etc." if you submit your application on this screen. If you submit both applications on the same day, the application from "Various Change of Notification > Application for change of address, etc." will be the latest information.

During the course registration period, you can edit your current address on this screen on the same day as your application, but you will not be able to correct it after the application is reflected. If you need to change your address, please go to "Various Change of Notification > Application for change of address, etc." to submit the change.

#### 4-2 Course Registration

| distration Status I i   | ict                            |                                       |                         |      |
|-------------------------|--------------------------------|---------------------------------------|-------------------------|------|
| gottation status E      |                                |                                       |                         |      |
| Confirm registration st | atus. Course registration cann | ot be completed if items marked 'requ | uired' are not register | red. |
|                         |                                |                                       |                         |      |
| Survey Period I         | End Target                     | Content                               | Statu<br>s              |      |

You can register for courses on the Course Registration page. During the course registration (adjustment) period, you can register, modify, and delete courses as many times as you want.

• If you click on the book or pencil icon on the timetable, a list of courses you can register for in the time slot will appear.

- To select an intensive course, click on "Intensive Courses".
- To select a course offered by another department, click on "Other Dpt. Courses".

| Cours    | se Registration                                                        |                                                     |         |                                                                  |                 |             |         |                                        |  |  |
|----------|------------------------------------------------------------------------|-----------------------------------------------------|---------|------------------------------------------------------------------|-----------------|-------------|---------|----------------------------------------|--|--|
|          | Enter Registration   Confirm Details   Registration Completed  Details |                                                     |         |                                                                  |                 |             |         |                                        |  |  |
| Please s | Please select the day of the week / time period that you want to take. |                                                     |         |                                                                  |                 |             |         |                                        |  |  |
|          |                                                                        |                                                     |         | 🔍 Intensive                                                      | 🔍 Other Dpt     | Se Se       | earch   | )                                      |  |  |
| 2023 9   | Spring                                                                 |                                                     | ٨       | Unregistered 📒 Reg                                               | istered 트 No Cl | hanges Allo | owed    |                                        |  |  |
| Period   | Mon                                                                    | Tue                                                 | Wed     | Thu                                                              | Fri             |             | Sat     |                                        |  |  |
| 1        | Ì                                                                      | <i>I</i>                                            | <i></i> |                                                                  | Ì               |             |         |                                        |  |  |
| 2        |                                                                        | 121105<br>Lecture on<br>Phonetics a<br>UTSUGI Akina | ð       | 0120014<br>Lecture on<br>Oritical Film<br>Analysis<br>OGAWAShota | ð               |             |         |                                        |  |  |
|          |                                                                        |                                                     |         |                                                                  |                 | 🔗 Ur        | hregist | ered 🔳 Registered 🗏 No Changes Allowed |  |  |

# 1)[★]

Select the courses you would like to register for, starting with your first choice, and click on "Register".

|     |                                               |     | Select Courses         |                   |                                       |                           |                                      |                    |                                        | ×          |
|-----|-----------------------------------------------|-----|------------------------|-------------------|---------------------------------------|---------------------------|--------------------------------------|--------------------|----------------------------------------|------------|
|     |                                               |     | 2020 Spring Mo         | nday Fourth F     | eriod                                 |                           |                                      |                    |                                        |            |
|     |                                               |     | 📩 🖈 Courses sul        | bject to a drawi  | ns: Select in orde                    | er from your first choice | e in the [★★Courses                  | Subject to Enrollm | ent Adjustment] tab.Other:Select the o | ourses you |
|     |                                               |     | would like to register | r for in the [Cou | urses not Subject                     | to Enrollment Adjustm     | ient].                               |                    |                                        |            |
|     |                                               |     | *                      | **                |                                       |                           |                                      |                    |                                        |            |
|     |                                               | ••• | preference order       | Course Code       | Course Name                           | Course Numbering          | Field and Category                   | Syllabus           | Credits Instructor in Charge Infor     | mation 🔨   |
| Mon | Tue                                           |     |                        | 0011371           | Laboratory in<br>Biology              | 1                         | Basic Courses in<br>Natural Sciences | 👂 Browse           |                                        |            |
|     | し<br>Exercise and Sports II (Ternis)<br>業田 毎子 |     |                        | 0011433           | Fundamentals<br>of Earth<br>Science I |                           | Basic Courses in<br>Natural Sciences | S Browse           |                                        |            |
|     |                                               |     | ~                      | 0011434           | Fundamentals<br>of Earth<br>Science I |                           | Basic Courses in<br>Natural Sciences | 👂 Browse           |                                        |            |
|     |                                               |     | <b>_</b>               | 0011435           | Fundamentals<br>of Biology I          |                           | Basic Courses in<br>Natural Sciences | 👂 Browse           |                                        | ~          |
|     |                                               |     |                        |                   |                                       |                           | Close                                |                    |                                        | Regist     |

# 2)[★★] Select a course you would like to register for and click on "Register".

|            | ung indayi                        | instrendu                                   |                                                  |                                         |                      |             |                         |                |   |
|------------|-----------------------------------|---------------------------------------------|--------------------------------------------------|-----------------------------------------|----------------------|-------------|-------------------------|----------------|---|
| uld like t | ourses subject<br>to register for | to a drawing: Select<br>in the [Courses not | t in order from your fi<br>Subject to Enrollment | st choice in the L★★Cou<br>Adiustment]. | rses Subject to Enro | Ilment Adju | istment] tab.Other:Sele | ct the courses | y |
| *          | ſ                                 | **                                          |                                                  |                                         |                      |             |                         |                |   |
| Select     | Course Code                       | Course Name                                 | Course Numbering                                 | Field and Category                      | Syllabus             | Credits     | Instructor in Charge    | Information    |   |
|            | 0015101                           | Academic English<br>Basic                   |                                                  | Lansuage and Culture                    | <b>8</b> Browse      |             |                         |                |   |
|            | 0015102                           | Academic English<br>Basic                   |                                                  | Language and Culture                    | S Browse             |             |                         |                |   |
|            | 0015103                           | Academic English<br>Basic                   |                                                  | Language and Culture                    | <b>8</b> Browse      |             |                         |                |   |
|            | 0015104                           | Academic English<br>Basic                   |                                                  | Language and Oulture                    | 📀 Browse             |             |                         |                |   |

### 3) Intensive Courses

When you register for an intensive course, click on "Intensive". Select the courses you would like to register for and click on "Register".

| t Inter | nsive Courses.   |                                       |                  |                                                             |                |           |                      |           |             |   |
|---------|------------------|---------------------------------------|------------------|-------------------------------------------------------------|----------------|-----------|----------------------|-----------|-------------|---|
| 2020 F  | all              |                                       |                  |                                                             |                |           |                      |           |             |   |
| Plex    | ase select an ir | itensive lecture.                     | -                |                                                             |                |           |                      |           |             |   |
| Select  | Course Code      | Course Name                           | Course Numbering | Field and Category                                          | Syllabus       | Credits 1 | instructor in Charge | Classroom | Information | ~ |
|         | 0020001          | Exercise and<br>Sports II<br>(Skiing) |                  | Health and Sports<br>Science: Practicum                     | <b>B</b> rowse |           |                      |           |             |   |
|         | 0020081          | Principles of<br>Education            |                  | Courses for<br>Prospective<br>Teachers, Optional<br>Courses | Derowse        |           |                      |           |             |   |
|         | 0264001          | Teaching<br>Practice I                |                  | Courses for<br>Prospective<br>Teachers, Optional<br>Courses | 👂 Browse       |           |                      |           |             |   |
|         |                  | Teaching                              |                  | Courses for<br>Prospective                                  |                |           |                      |           |             | ~ |

#### 4) Other Department Courses

When you register for a course offered by another department, click on "Other Dpt". Click on "Add Courses" on the bottom right of the page.

| Other Dpt                                                   |       |               |
|-------------------------------------------------------------|-------|---------------|
| Select Courses of Another Department                        |       | ×             |
| 2020 Fall There are no added courses of another department. |       |               |
|                                                             |       | → Add Courses |
|                                                             | Close |               |

Search and select the courses you would like to register for and click on "Select Courses"

| rch Oth   | er Dept Cours    | ses                 |                                                            |                                              |                                                             |            |                     |                                                   | ×         |
|-----------|------------------|---------------------|------------------------------------------------------------|----------------------------------------------|-------------------------------------------------------------|------------|---------------------|---------------------------------------------------|-----------|
| 2023 S    | pring            |                     |                                                            |                                              |                                                             |            |                     |                                                   |           |
| Pleas     | se select anothe | er undergraduate    | course.                                                    |                                              |                                                             |            |                     |                                                   |           |
| 0         | Desult           |                     |                                                            |                                              |                                                             |            |                     |                                                   |           |
| Condition | Class Desired    | Course Code         | Course Norma                                               | Course Numberies                             | Field and Category                                          | Quilleburg | Constitution of the | Franktin in Obrana                                |           |
| Select    | Class Period     | Course Code         | Course Name                                                | Course Numbering                             |                                                             | Synabus    | Greats              | Faculty in Gharge                                 |           |
|           | Wed 2            | 0200090             | Principles and<br>Organization of<br>Lifelong<br>Education | EDUCO2021J                                   | Courses for<br>Prospective<br>Teachers, Optional<br>Courses | 8 Browse   | 2                   | KAWANO Asuka /<br>KONAGAI Akiko /<br>TSUJI Yutaka | ι         |
|           | Wed 2            | 0220440             | Seminar on<br>Teacher<br>Development 1                     | EDUED3254J                                   | Courses for<br>Prospective<br>Teachers, Optional<br>Courses | 8 Browse   | 2                   | SARKAR Arani<br>Mohammad Reza                     | ι         |
|           | Wed 2            | 0250200             | Seminar on<br>Personality 2                                | EDUPS3445J                                   | Courses for<br>Prospective<br>Teachers, Optional<br>Courses | Srowse)    | 2                   | YAMAGATA Shinji                                   | L         |
| 4         |                  |                     |                                                            |                                              | Courses for                                                 |            |                     |                                                   | -         |
|           |                  |                     |                                                            |                                              |                                                             |            | _                   |                                                   | ,         |
|           |                  |                     |                                                            | Close                                        |                                                             |            | rightarrow Sele     | ect Courses                                       |           |
|           |                  |                     |                                                            |                                              |                                                             |            |                     |                                                   |           |
|           |                  |                     |                                                            |                                              |                                                             |            |                     |                                                   |           |
| l cli     | ck on "          | Registe             | r"                                                         |                                              |                                                             |            |                     |                                                   |           |
| ct Othe   | er Dept Cours    | ses                 |                                                            |                                              |                                                             |            |                     |                                                   |           |
| 2025 F    | all              |                     |                                                            |                                              |                                                             |            |                     |                                                   |           |
|           | (der gant        |                     |                                                            |                                              |                                                             |            |                     |                                                   |           |
| Please    | se select anothe | er undergraduate (  | ourse.                                                     |                                              |                                                             |            |                     |                                                   |           |
| Select    | Course Code      | Course Nam          | e Course Num                                               | bering Field and C                           | ategory Syllab                                              | us Credits | Faculty             | in Charge Class                                   | room Info |
|           | 01 20005         | Japanese<br>Culture | HLMCC2025.                                                 | Courses for<br>Prospective 1<br>Optional Cou | Feachers, 🚺 Bro                                             | owse 1     | GRIB Din            | a Undete                                          | mined Oth |

🔽 Close

Repeat the above process for each day/period for which you wish to register to complete the matrix. When you have finished selecting lectures, click "Confirm Entries" in the lower right corner of the screen.

→ Add Courses

→ Register

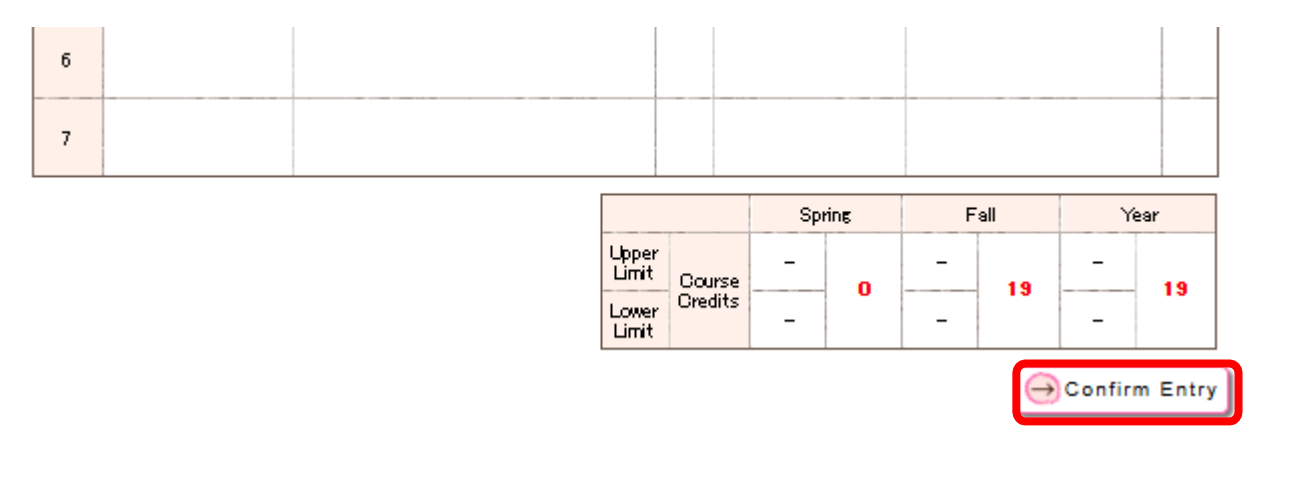

### You must pay attention to the upper limit (cap system, remote classes) when registering for courses.

After completing the confirmation, click "Register Entry" in the lower right corner of the screen to confirm that your course registration is complete.

|       |                                                      | Enter                                                                                   | Registration D                                                                | etails 🔿 Conf                                                              | irm Det | ails                                                                       | → Registrat                                                                          | ion Compl | eted  |
|-------|------------------------------------------------------|-----------------------------------------------------------------------------------------|-------------------------------------------------------------------------------|----------------------------------------------------------------------------|---------|----------------------------------------------------------------------------|--------------------------------------------------------------------------------------|-----------|-------|
| ר Re  | turn to                                              | Entry Screen                                                                            |                                                                               |                                                                            |         |                                                                            |                                                                                      |           |       |
| ase d | heck the c                                           | course contents.                                                                        |                                                                               |                                                                            |         |                                                                            |                                                                                      |           |       |
| 202   | 5 Fall                                               | ]                                                                                       |                                                                               |                                                                            |         |                                                                            |                                                                                      |           |       |
| riod  |                                                      | Mon                                                                                     |                                                                               | Tue                                                                        | Wed     |                                                                            | Thu                                                                                  | Fri       | Sat   |
| 1     |                                                      |                                                                                         | 01 641 01<br>Introduction 1<br>Learning(Fron<br>UEHARA Nacto                  | 01 641 01<br>Introduction to Lifelong<br>Lesming(From2022)<br>UEHARA Nacoo |         |                                                                            | 01 61 402<br>Survey on Philosophy<br>II(From2022)<br>MATA Nacya                      |           |       |
| 2     | 01 61 20<br>Lecture<br>IIb(Fron<br>като п            | 6<br>e on Japanese Literature<br>n2022)<br>####                                         | 01 641 02<br>Introduction 1<br>Museology(Fr<br>TSURUMI Yasut                  | to<br>om2022)<br>‱W                                                        |         | 0164172<br>Conservation of Museum<br>Collections(From2022)<br>NITM Michiko |                                                                                      | n         |       |
| 3     | 01 6500<br>Introduc<br>Method<br>History<br>WATA-Y   | 1<br>ction to Research<br>is for Culture and<br>(From2022)<br>NECKGENANNT Kristing etc. | 01 61 808<br>Overview of t<br>Historical Soc<br>II(From2022)<br>SALTO Natsuki | he Japanese<br>irces and Documents                                         |         | 0162101<br>Survey on the History of<br>Art(From2022)<br>TTO Dalsuke        |                                                                                      |           |       |
| 4     | 01 61 81<br>Introdu<br>Historic<br>Docume<br>SALTO N | 2<br>ction to the Japanese<br>al Sources and<br>ents II(From2022)<br>wawd               | 0022481<br>Data<br>Science<br>Exercise<br>A<br>GHT<br>Histori                 | ① 0022491<br>Entrepreneurship<br>Beginners<br>Köniö Karji atc              |         | 01 61 80<br>(remota<br>Japane<br>Source:<br>I(From2<br>FURUOY              | 17<br>e)Overview of the<br>ise Historical<br>s and Documents<br>2022)<br>7A Tomoniro | 5         |       |
| 5     |                                                      | 0160302<br>Technology and<br>Humanities(From2022)<br>KáutWÁRÁ YosWinitsu etc            |                                                                               |                                                                            |         |                                                                            |                                                                                      |           |       |
| 6     |                                                      |                                                                                         |                                                                               |                                                                            |         |                                                                            |                                                                                      |           |       |
| 7     |                                                      |                                                                                         |                                                                               |                                                                            |         |                                                                            |                                                                                      |           | -     |
|       |                                                      |                                                                                         |                                                                               |                                                                            | Spri    | ng                                                                         | Fall                                                                                 | Yea       | r     |
|       |                                                      |                                                                                         |                                                                               | Upper<br>Limit<br>Lower<br>Limit                                           | 28<br>- | 0 -                                                                        | 28<br>- <b>23</b>                                                                    | -         | 23    |
| Re    | turn to                                              | Entry Screen                                                                            |                                                                               |                                                                            |         |                                                                            | <b>&gt;</b>                                                                          | Register  | Entry |
| 7-    | - D '                                                |                                                                                         |                                                                               |                                                                            |         |                                                                            |                                                                                      |           |       |
| Jour  | se Kegis                                             | TRATION                                                                                 |                                                                               |                                                                            |         |                                                                            |                                                                                      |           |       |
|       |                                                      |                                                                                         |                                                                               |                                                                            | A //    | D                                                                          |                                                                                      |           | ח     |

## Please note that registration will not be completed unless "Registration Completed" appears on the upper right of the page. Please print or screenshot your registration details.

## 4-3 Course Registration (First Year Seminar)

When you register for First Year Seminar Courses, select "Course Registration (First Year Seminar)" from "Course/Grades" in the menu bar.

| courses araa                   | course, grades in the menu sur. |                  |  |  |  |  |
|--------------------------------|---------------------------------|------------------|--|--|--|--|
| Course/Grades                  | Syllabus                        | Various Chang    |  |  |  |  |
| ★★最初に必ず読んで                     | でください★★                         |                  |  |  |  |  |
| **Be sure to read this first** |                                 |                  |  |  |  |  |
| Schedule(Possted:July 22,2024) |                                 |                  |  |  |  |  |
| Student Records(Stu            | dent number)                    |                  |  |  |  |  |
| Course Registration            |                                 |                  |  |  |  |  |
| Registration (First Ye         | ar Seminar)                     |                  |  |  |  |  |
| Registration (English          | Course)                         |                  |  |  |  |  |
| Periotor/Second Fore           |                                 | lace Proference) |  |  |  |  |

You can register for courses on the course registration page.

• Select a time slot when you would like to register for a course. Click on "Search Course", starting with your first choice.

• Check the box of the course you would like to register for, and click on "Select Course".

• Repeat this procedure for other courses you would like to register for.

When you have finished selecting the courses, click on "Confirm Entry" on the bottom right of the page.

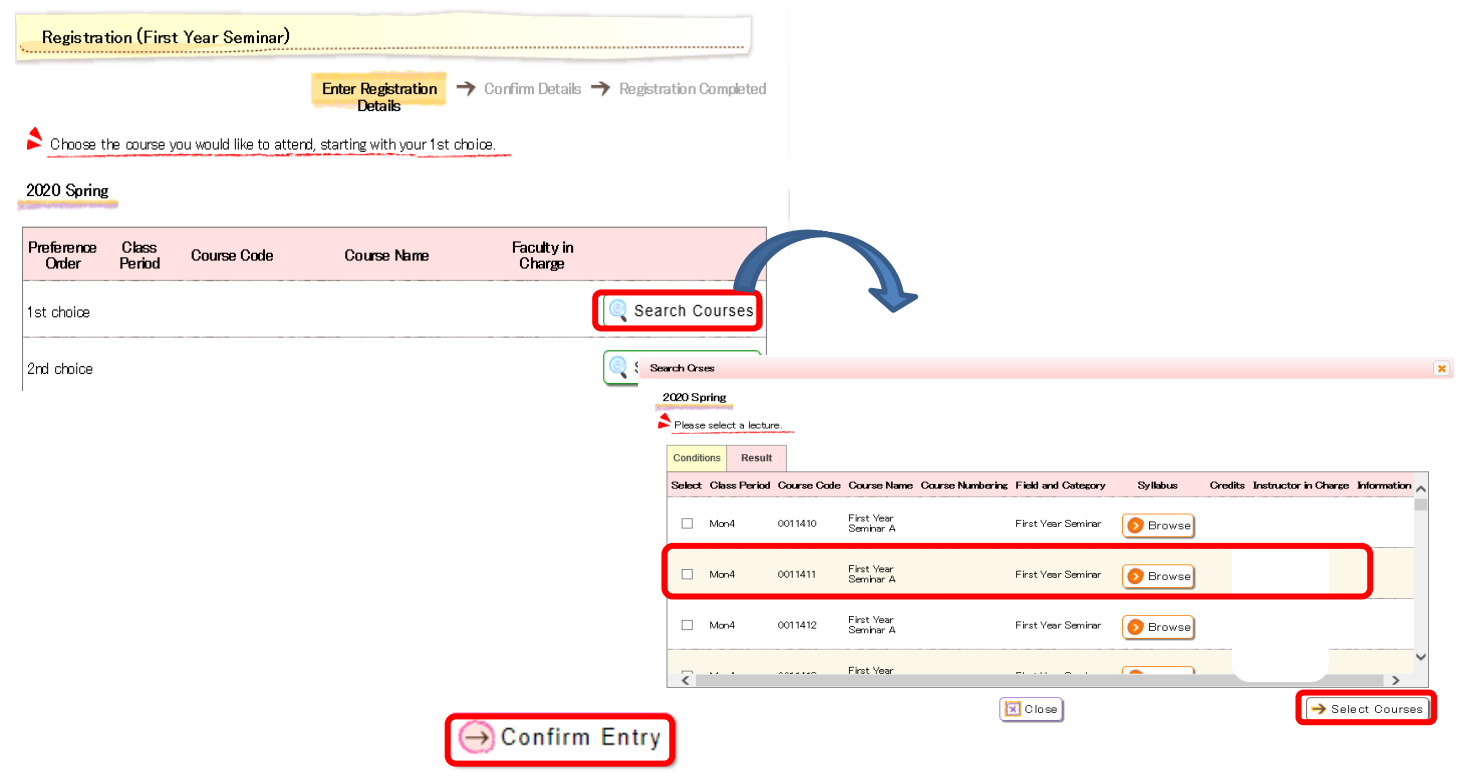

After confirming your entries, click on "Register Entry" on the bottom right of the page and confirm that "Registration Completed" appears on the upper right of the page. It will appear when the course registration has been completed.

|                                   | × | 🕨 Register      | r Entry        |         |
|-----------------------------------|---|-----------------|----------------|---------|
| Registration (First Year Seminar) |   |                 |                |         |
| Enter Registration Details        | → | Confirm Details | → Regis<br>Com | tration |

| The following courses have been registered.                                                                    |
|----------------------------------------------------------------------------------------------------|
| And a second second second second second second second second second second second second second second second |

Please note that registration will not be completed unless "Registration Completed" appears on the upper right of the page. Please print or screenshot your registration details.

## 4-4 Course Registration (Second Foreign Language Class Preference)

When you register for a second foreign language course other than English, select "Course Registration (Second Foreign Language Course Preference Other Than English)" from "Course / Grades" in the menu bar.

| Course/Grades                   | Syllabus        | Various Chang    |  |  |  |  |
|---------------------------------|-----------------|------------------|--|--|--|--|
| ★★最初に必ず読んでください★★                |                 |                  |  |  |  |  |
| **Be sure to read this first**  |                 |                  |  |  |  |  |
| Schedule(Possted:July 22,2024)  |                 |                  |  |  |  |  |
| Student Records(Student number) |                 |                  |  |  |  |  |
| Course Registration             |                 |                  |  |  |  |  |
| Registration (First Ye          | ar Seminar)     |                  |  |  |  |  |
| Registration (English Course)   |                 |                  |  |  |  |  |
| Register(Second Fore            | eign Language ( | lass Preference) |  |  |  |  |

You can register for courses on the course registration page.

- International students can take Japanese instead of a second language.
- Then click the "Register language course preference" button.

| Register(Second Fo      | vreign Language Class Preference)                                     |                                       |
|-------------------------|-----------------------------------------------------------------------|---------------------------------------|
|                         | Enter Registration   Confirm Details   Registration Completed Details |                                       |
| Choose the language cou | urse you would like to register for.                                  |                                       |
| 2023 Spring             |                                                                       |                                       |
| 🤨 Language*             | OJapanese OLanguage other than Japanese                               |                                       |
|                         | Confirm Entry                                                         | ⊖ Register language course preference |

• Select the languages you would like to register for, starting with your first choice.

When you have finished selecting the courses, click on "Confirm Entry" on the bottom right of the page.

|                                        | Enter Registration  Confirm Details  Registration Comp                         |
|----------------------------------------|--------------------------------------------------------------------------------|
| Select your preference                 | ces for your second foreign language course.                                   |
| Select from 1st choic                  | ce to 6th choice for every language.                                           |
| Language                               | Order of preference                                                            |
|                                        |                                                                                |
| ierman                                 |                                                                                |
| German<br>French                       | 1st choice                                                                     |
| German<br>French<br>Russian            | Ist choice<br>2nd choice<br>3rd choice                                         |
| German<br>French<br>Russian<br>Chinese | 1st choice       2rd choice       3rd choice       4th choice       5th choice |

After confirming your entries, click on "Register Entry" on the bottom right of the page and confirm that "Registration Completed" appears on the upper right of the page.

|                                              | ≫ Register Entry                                   |
|----------------------------------------------|----------------------------------------------------|
| Register(Second Foreign Language Class Prefe | rence)                                             |
| Enter Registration                           | Details   Confirm Details   Registration Completed |

Please note that registration will not be completed unless "Registration Completed" appears on the upper right of the page. Please print or screenshot your registration details.

The screen images shown below are samples only. For actual operation, follow the on-screen instructions.

Confirm Entry

# 4-5 Course Registration (English Course)

When you register for English courses, select "Registration (English Course)" from "Course/Grades" in the menu bar.

| Course/Grades Syllabus Various Char               |
|---------------------------------------------------|
| ★★最初に必ず読んでください★★                                  |
| **Be sure to read this first**                    |
| Schedule(Possted:July 22,2024)                    |
| Student Records(Student number)                   |
| Course Registration                               |
| Registration (First Year Seminar)                 |
| Registration (English Course)                     |
| Powistor(Second Foreign Long and Ober Proference) |

You can register for courses on the course registration page.

• Select a time slot when you would like to register for a course. Click on "Search Course" starting with your first choice.

- Check the box of the course you would like to register for, and click on "Select Course".
- Repeat this procedure for other courses you would like to register for.

When you have finished selecting the courses, click on "Confirm Entry" on the bottom right of the page.

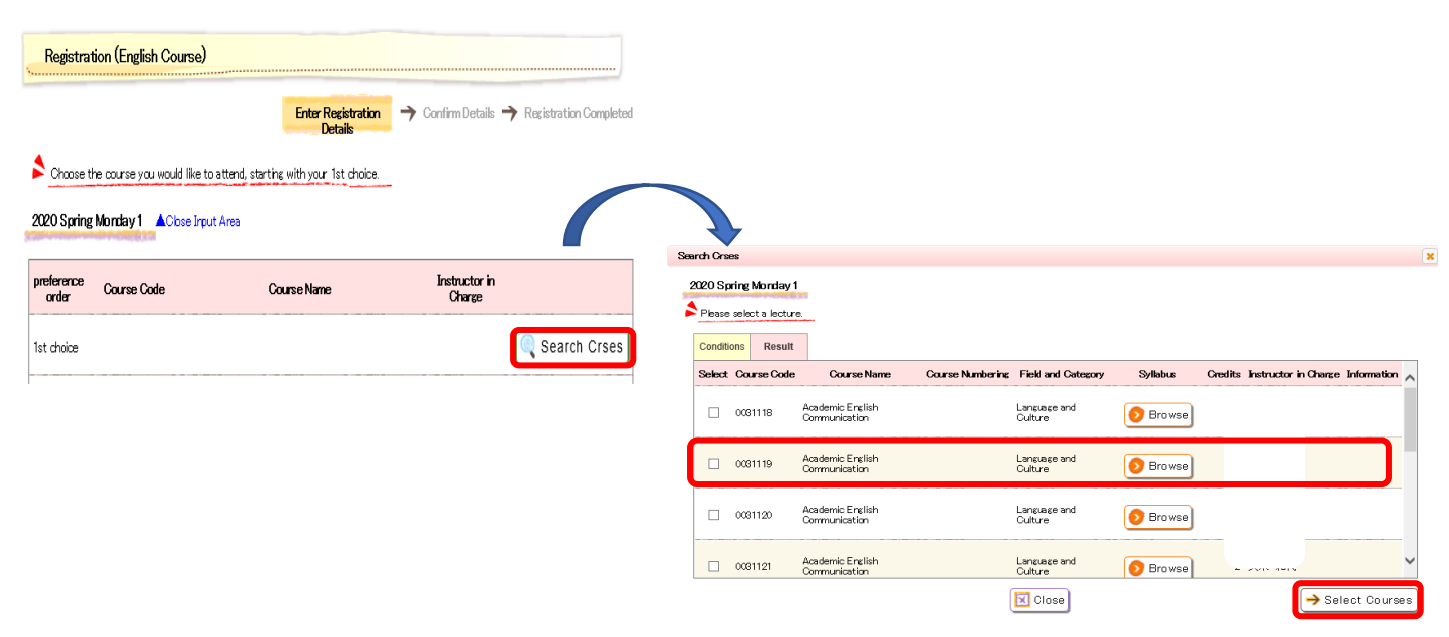

When you have finished selecting the courses, click on "Confirm Entry" on the bottom right of the page.

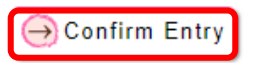

After confirming your entries, click on "Register Entry" on the bottom right of the page and confirm that "Registration Completed" appears on the upper right of the page. It will appear when the course registration has been completed.

|                               | >>> Register Entry                                                    |
|-------------------------------|-----------------------------------------------------------------------|
| Registration (English Course) |                                                                       |
|                               | Enter Registration Details 🔶 Confirm Details 🔶 Registration Completed |

Please note that registration will not be completed unless "Registration Completed" appears on the upper right of the page. Please print or screenshot your registration details.

## 4-6 Course Registration (Special Registration Courses)

When you register for Special Registration Courses, select "Course Registration (Special Registration Courses)" from "Course/Grades" in the menu bar.

| Course/Grades                                     | Student support | Syllabus |  |  |  |  |  |
|---------------------------------------------------|-----------------|----------|--|--|--|--|--|
| Course Registration                               |                 |          |  |  |  |  |  |
| Registration (English Course)                     |                 |          |  |  |  |  |  |
| Register Information Literacy                     |                 |          |  |  |  |  |  |
| Registration (First Year Seminar)                 |                 |          |  |  |  |  |  |
| Register Second Foreign Language Class Preference |                 |          |  |  |  |  |  |
| Registration (Special Registration Courses)       |                 |          |  |  |  |  |  |
| Confirmation of Registration Status               |                 |          |  |  |  |  |  |
| Confirmation of Registered Course                 |                 |          |  |  |  |  |  |
| Lottery Result Inqu                               | uiry            |          |  |  |  |  |  |
| Grades Inquiry                                    |                 |          |  |  |  |  |  |

You can register for courses on the course registration page.

- To select for Special Registration courses, click on "Select Special Registration Course".
- Check the box of the course you would like to register for, and click on "Select Course".

| Registration (Special Registration Courses)                                                                                                    |                                                                                                    |                 |
|----------------------------------------------------------------------------------------------------|----------------------------------------------------------------------------------------------------|-----------------|
| Chrose courses which you would like to register for Special Registration     Chrose courses which you would like to register for Special Registration. | Search Course                                                                                                    | ×               |
| Choose Special Registration Course                                                                                                    | 2020 Spring Please select a lecture. Search result exceeds the maximum number. Contribute Desult                          |                 |
|                                                                                                    | Select: Class Period Course Code Course Name Course Numbering Field and Category Syllabus Credits Faculty in Charge Infor | ne 🔨            |
|                                                                                                    | Mon1 0011101 Information Literacy     Basic Courses in     Natural Sciences     Prowse                                    |                 |
|                                                                                                    | Mon1 0051121 Integrated Japanese Language and Sprin<br>Culture Browse Sprin<br>()<br>)                                    | ed<br>K         |
|                                                                                                    | Relat<br>Springer Language and Springer Wed                                                                               | ed<br>⊯⊑<br>1./ |

When you have finished selecting the courses, click on "Confirm Entry" on the bottom right of the page.

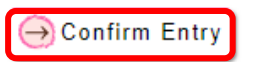

After confirming your entries, click on "Register Entry" on the bottom right of the page and confirm that "Registration Completed" appears on the upper right of the page. It will appear when the course registration has been completed.

|                      | ≫ Register Entry                                                      |
|----------------------|-----------------------------------------------------------------------|
| Registration (Specia | Registration Courses)                                                 |
|                      | Enter Registration Details   Confirm Details   Registration Completed |

Please note that registration will not be completed unless "Registration Completed" appears on the upper right of the page. Please print or screenshot your registration details.

Course registration information is NOT immediately reflected in the "Confirmation of Registration Status" and "Confirmation of Registered Course "sections of Educational Affairs System. If you would like to check the status of your course application, please go to the "Course Registration" menus. (The information will NOT be also reflected in TACT immediately.)

#### 4-7 Correcting course registration

If you want to cancel a registered course, please click "the book icon" you want to cancel.

| S., | Cours     | e Regi    | stration                                                                                                    |                                                               |            |          |        |
|-----|-----------|-----------|----------------------------------------------------------------------------------------------------|---------------------------------------------------------------|------------|----------|--------|
|     |           |           | Enter Rea<br>Det                                                                                                    | <mark>ristration</mark> → Confirm Details → R<br>ails         | egistratio | on Comp  | leted  |
| 2   | Please se | elect the | day of the week / time period that you w                                                                                                    | ant to take.                                                  |            |          |        |
|     |           |           |                                                                                                    | 🔍 Intensive) 🔍 O                                              | ther Dpt   | ) 🔍 s    | earch  |
|     | 2021 \$   | pring     |                                                                                                    | 🔗 Unregistered 🗐 Registere                                    | d 🗉 No C   | hanges A | llowed |
|     | Period    | Mon       | Tue                                                                                                    | Wed                                                           | Thu        | Fri      | Sat    |
|     | 1         |           | <ul> <li>① 0012101</li> <li>History of Nagoya University<br/>YOSHKAWA Takuji</li> <li>② 0012102</li> <li>Invitation to the Learned World<br/>SUTO Yoshiyuki</li> </ul> | 0073181<br>Statistical Methods and Applications<br>NEMDTO Jro | ø          | ø        |        |

#### Remove this "check-mark"

| *       | *           | *                                          |                  |                    |          |         |                   |            |
|---------|-------------|--------------------------------------------|------------------|--------------------|----------|---------|-------------------|------------|
| elect ( | Course Code | Course Name                                | Course Numbering | Field and Category | Syllabus | Credits | Faculty in Charge | Classroon  |
|         | 0073181     | Statistical<br>Methods and<br>Applications |                  | Open Courses       | 8 Browse | 2       | NEMOTO Jiro       | Undetermin |
|         |             |                                            |                  |                    |          |         |                   |            |

#### Click "Register"

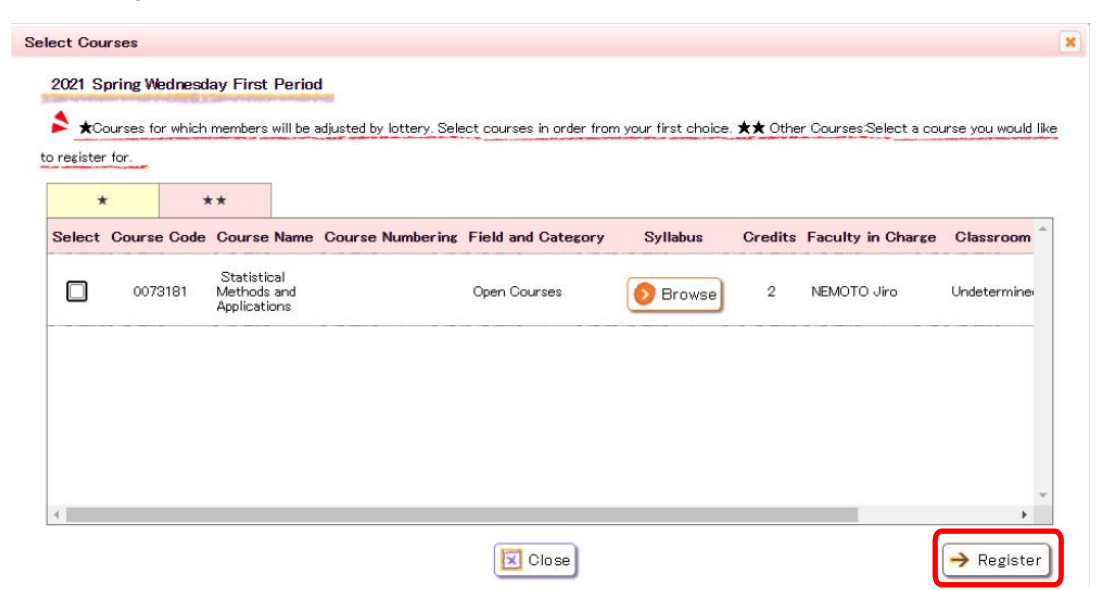

Make sure it disappears from the display and click "Confirm Entry".

| Cours     | e Regis | stration                                                                                                    |                                  |                   |                 |          |           |          |             |
|-----------|---------|----------------------------------------------------------------------------------------------------|----------------------------------|-------------------|-----------------|----------|-----------|----------|-------------|
| Please se | ect the | Enter Report                                                                                                    | <b>gistration</b><br>ails        | → Conf            | irm Deta        | ils 🕇 F  | Registrat | tion Cor | npleted     |
| 2024 6    | nring   |                                                                                                    | and to take.                     | ln                | tensive         | 0        | ther Dp   | t) 🔍     | Search      |
| Period    | Mon     | Tue                                                                                                    |                                  | Vnregi            | stered 💷        | Register | ed 💷 No   | Changes  | Allowed     |
| 1         |         | <ul> <li>① 0012101</li> <li>History of Nagoya University<br/>YOSHKAWA Takuji</li> <li>② 0012102</li> <li>Invitation to the Learned World<br/>SUTO Yoshiyuki</li> </ul> | ð                                |                   |                 |          | ٢         | Ø        |             |
| -         |         |                                                                                                    |                                  |                   |                 |          |           |          |             |
| 5         |         |                                                                                                    |                                  |                   |                 |          |           |          |             |
|           |         |                                                                                                    | Uppar<br>Limit<br>Lower<br>Limit | Course<br>Credits | Sprin<br>-<br>- | 4        |           | 0        | Veer<br>- 4 |

After confirming your entries, click on "Register Entry" on the bottom right of the page.

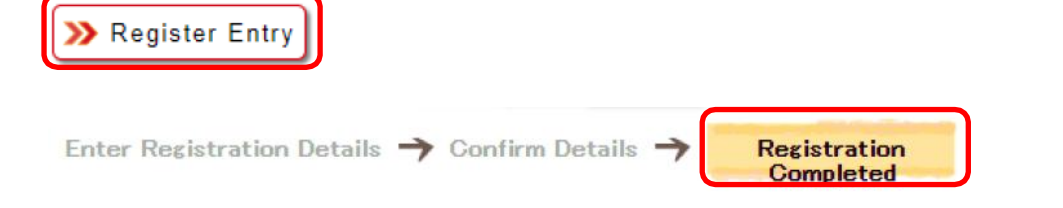

Please note that registration will not be completed unless "Registration Completed" appears on the upper right of the page.

The screen images shown below are samples only. For actual operation, follow the on-screen instructions.

Confirm Entry

## 4-8 Confirm Course Registration Status (Check for Errors)

This is used to check course registration status (It is NOT immediately reflected after course registration). When you confirm your course registration status, select "Confirmation of Course Registration Status" from "Course/Grades" in the menu bar. The "Course Registration Status" page will show you the courses you have registered for in <u>each academic year</u>. There is no problem even if courses from the previous semester are displayed.

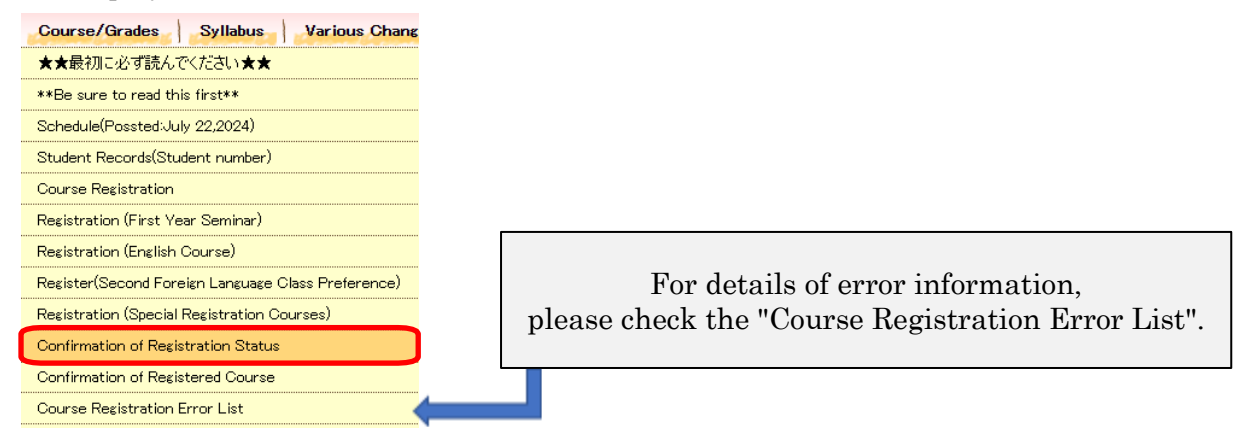

Confirm that there are no error messages ("E"-type or "W"-type messages) in the "Error" column. If "E (Error)"-type or "W (Warning)"-type messages appear, identify the cause of the errors by referring to the error examples which can be found in the Functions/Links list, and make any corrections if required.

| Confirmation of Regi | stration Status |
|----------------------|-----------------|
|                      |                 |

This is a list of your registered courses. (Registered Course list)

If an "E (error)" or "W (warning)" appears, correction may be necessary. Please refer to the method to confirm the registered courses, which is described in the "Course Registration Error List".

| Period | Class<br>Period | Course<br>Code | Course Name                                                 | Field and<br>Category                                       | Credits | Faculty in<br>Charge | Classroom | Information | Error<br>Code |                             |
|--------|-----------------|----------------|-------------------------------------------------------------|-------------------------------------------------------------|---------|----------------------|-----------|-------------|---------------|-----------------------------|
| Spring | Tue3            | 0165025        | Japanese Literature<br>and<br>Translation(From2022)         | Specialized<br>Courses                                      | 2       |                      |           |             |               |                             |
| Spring | Tue4            | 0160433        | Japanese for<br>International Students<br>II(From2022)      | Specialized<br>Courses                                      | 2       |                      |           |             |               |                             |
| Spring | Wed3            | 0165026        | Japanese Literature<br>and<br>Gender(From2022)              | Specialized<br>Courses                                      | 2       |                      |           |             |               |                             |
| Spring | Wed4            | 0165005        | Introduction to Modern<br>Japanese<br>History(From2022)     | Specialized<br>Courses                                      | 2       |                      |           |             |               |                             |
| Spring | Wed5            | 0165031        | Contemporary Film<br>Theory (E)(From2022)                   | Specialized<br>Courses                                      | 2       | No                   | tice:Cour | ses for w   | hich<br>r aro | students registered in      |
| Spring | Thu3            | 0034315        | Upper-intermediate<br>Spanish I                             | Language<br>and<br>Culture                                  | 2       |                      | e courses | with blue   | e lett        | ers in <u>this semester</u> |
| Spring | Fri2            | 0075205        | Upper-intermediate<br>Spanish II                            | Language<br>and<br>Culture                                  | 2       |                      |           | , enangee   |               | Ι                           |
| Spring | Frið            | 0055321        | [G30]History                                                | Basic<br>Courses in<br>Humanities<br>and Social<br>Sciences | 2       |                      |           |             |               |                             |
| Fall   | Mon2            | 0165038        | Japanese Visual<br>Culture(From2022)                        | Specialized<br>Courses                                      | 2       |                      |           |             |               |                             |
| Fall   | Mon 3           | 0160432        | Japanese for<br>International Students<br>I(From2022)       | Specialized<br>Courses                                      | 2       |                      |           |             |               |                             |
| Fall   | Wed5            | 0165032        | Japanese Cinema<br>before<br>1945(From2022)                 | Specialized<br>Courses                                      | 2       |                      |           |             |               |                             |
| Fall   | Thu3            | 0165019        | New Perspectives on<br>Modern Japanese<br>History(From2022) | Specialized<br>Courses                                      | 2       |                      |           |             |               |                             |

### 4-9 Confirmation of registered courses

"Confirmation of registration Status" menu is available from the second confirmation of course registration. When you confirm the registered courses, select "Confirmation of Registered Courses" from

"Course/Grades" in the menu bar. The "Confirmation of Registered Courses" menu shows the courses you have registered for <u>this term</u>. Course registration errors are not displayed in this menu, so please check the "Confirmation of Course Registration Status" menu.

| Course/Grades Syllabus Various Change              |
|----------------------------------------------------|
| ★★最初に必ず読んでください★★                                   |
| **Be sure to read this first**                     |
| Schedule(Possted:July 22,2024)                     |
| Student Records(Student number)                    |
| Course Registration                                |
| Registration (First Year Seminar)                  |
| Registration (English Course)                      |
| Register(Second Foreign Language Class Preference) |
| Registration (Special Registration Courses)        |
| Confirmation of Registration Status                |
| Confirmation of Registered Course                  |

Confirmation of Registered Course

Course information currently registered.

|        |                                                         |                                                        |                                                                 |                                                                  | Confirm Prev                                                              | iew    |
|--------|---------------------------------------------------------|--------------------------------------------------------|-----------------------------------------------------------------|------------------------------------------------------------------|---------------------------------------------------------------------------|--------|
|        |                                                         |                                                        |                                                                 |                                                                  | 🔶 Pri                                                                     | nt     |
| 2023 S | oring                                                   |                                                        |                                                                 |                                                                  | → Show Li                                                                 | st     |
| Period | Mon                                                     | Tue                                                    | Wed                                                             | Thu                                                              | Fri S                                                                     | at     |
| 1      |                                                         |                                                        |                                                                 |                                                                  |                                                                           |        |
| 2      |                                                         | 0121105<br>Lecture on<br>Phonetics a<br>UTSUGI Akina   |                                                                 | 0120014<br>Lecture on<br>Critical Film<br>Analysis<br>OGAWAShots |                                                                           |        |
| 3      |                                                         | 他 0300100<br>Administrative<br>Law I<br>INABA Kazumasa | 0122702<br>Survey on<br>Archaeology II<br>KAJWARA<br>Yoshimitsu |                                                                  | 0122108<br>Seminar in History<br>of Chinese<br>Philosophy Ia<br>YOSHDAJun |        |
| 4      | 0121101<br>Survey of<br>Linguistics a<br>SAKLMA Junïchi | 他 0300100<br>Administrative<br>Law I<br>INABA Kazumasa | 0022481<br>Data<br>Science<br>Exercise<br>A<br>ISHI Hidetoki    |                                                                  |                                                                           |        |
| 5      |                                                         |                                                        | Notice: The cours                                               | ses with blue le                                                 | etters CANNOT be ch                                                       | anged. |
| 6      |                                                         |                                                        |                                                                 |                                                                  |                                                                           |        |

# 5. Check Grade

# 5-1 Check "Grades Inquiry"

When you check your grades, select "Grades Inquiry" from "Course/Grades" in the menu bar.

| Course/Grades Syllabus Various Chan                |
|----------------------------------------------------|
| ★★最初に必ず読んでください★★                                   |
| **Be sure to read this first**                     |
| Schedule(Possted:July 22,2024)                     |
| Student Records(Student number)                    |
| Course Registration                                |
| Registration (First Year Seminar)                  |
| Registration (English Course)                      |
| Register(Second Foreign Language Class Preference) |
| Registration (Special Registration Courses)        |
| Confirmation of Registration Status                |
| Confirmation of Registered Course                  |
| Course Registration Error List                     |
| Grades Inquiry                                     |

1

①View Course List…You can check the details concerning your grades.

| Grades Inquiry                |                       |          |            |      |        |                  |
|-------------------------------|-----------------------|----------|------------|------|--------|------------------|
| Please check the grade of     | feach subject         |          |            |      |        |                  |
|                               |                       |          |            |      |        |                  |
| arades disclosure date and ti | ime:2020/06/14 13:22j |          |            |      |        | Confirm Prev     |
|                               |                       |          |            |      |        | -> Pri           |
| View Course List              | View Credits          | View GPA |            |      |        | -                |
| Field and                     | Category/Course       | Credits  | Assessment | Year | Period | Instructor       |
| First Year Seminar            |                       |          |            |      |        |                  |
| First Year Seminar            | A                     |          |            | 2020 | Spring | SASAKI Shigehiro |
| Language and Culture          |                       |          |            |      |        |                  |
| Academic English B            | lasic                 |          |            | 2020 | Spring | TAKIKAWA Mutsum  |
|                               |                       |          |            |      |        |                  |

#### <sup>2</sup>View Credits…You can check the credit acquisition status.

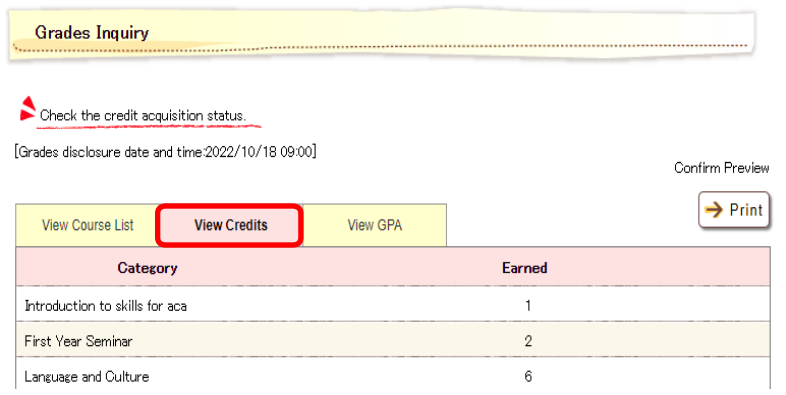

# 3 View GPA (Grade Point Average)---You can check your GPA.

| Grades Inquir                              | У                 |                                           |               |      |                            |
|--------------------------------------------|-------------------|-------------------------------------------|---------------|------|----------------------------|
| Please check the<br>[Grades disclosure dat | GPA.<br>te and ti | -<br>ime:2022/10/18 09:00<br>View Credits | ]<br>View GPA |      | Confirm Preview<br>→ Print |
| Year Pe                                    | riod              |                                           |               | GPA  |                            |
| Sp                                         | ring              |                                           |               | 0.00 |                            |
| 2020Year<br>F                              | all               |                                           |               | 4.16 |                            |

## 5-2 Check "Student Records (Student number)" Data reflection date: The day after the grades inquiry date.

When you check your grades, select "Student Records (Student number)" from "Course/Grades" in the menu bar.

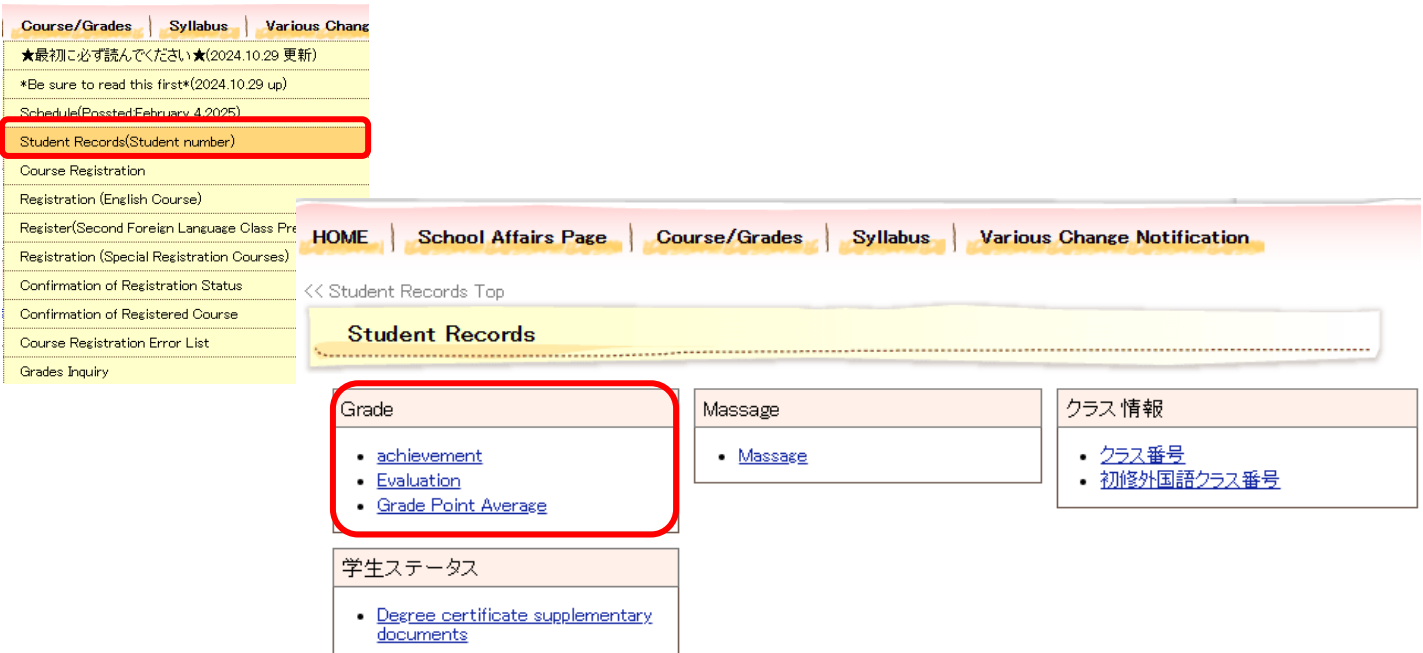

①achievement…you can check your curriculum and total earned credits and also check the credit status.

| Grade       |            |                     |  |
|-------------|------------|---------------------|--|
| achievement | Evaluation | Grade Point Average |  |
|             |            |                     |  |

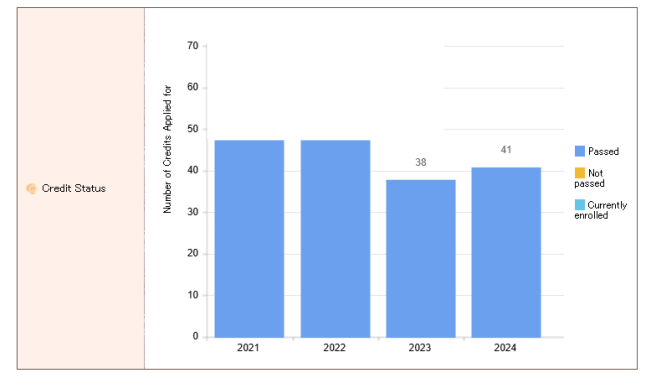

②Evaluation...you can check the Assessment Distribution (by Year).

| Grade                                      |                                         | 0Cre     | dit(s) | 16Credit( | ) 32Credit | t(s) 48 | 8Credit(s) | 64Credit(s) | 80Credit(s) |
|--------------------------------------------|-----------------------------------------|----------|--------|-----------|------------|---------|------------|-------------|-------------|
|                                            |                                         | 2021Year |        |           |            |         |            |             |             |
| achievement Evaluation Grade Point Average |                                         | 2022Year | 2.0    | 0         |            |         |            |             |             |
|                                            |                                         | 2022Year |        |           |            |         |            |             |             |
|                                            | Assessment<br>Oistribution (by<br>Year) | 2023Year |        |           |            |         |            |             |             |
|                                            |                                         | 2024Year |        |           |            |         |            |             |             |

3 Grade Point Average... you can check history of Grade Point Average.

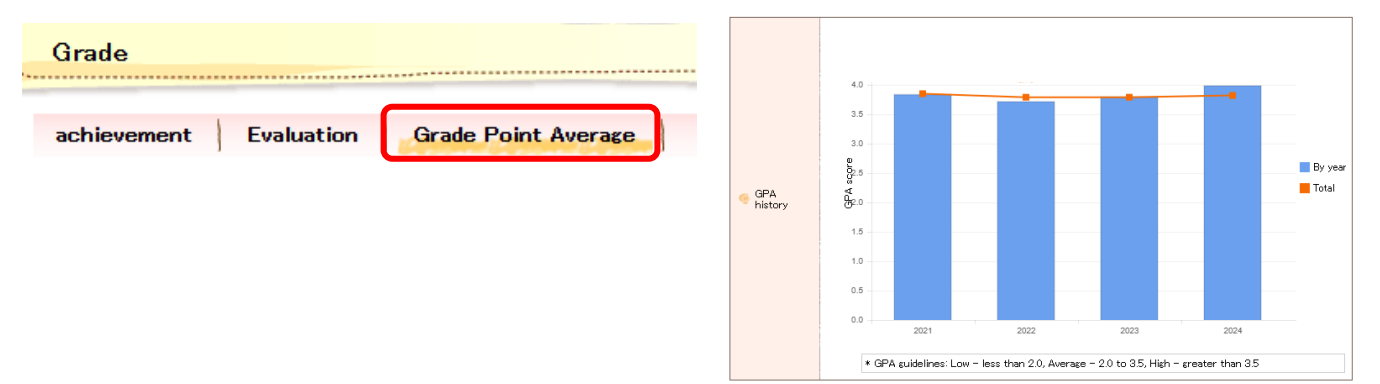